### HƯỚNG DẪN

## Thực hiện chấm điểm phân hạng các sản phẩm OCOP trên hệ thống phần mềm

(Gửi kèm công văn số 1190 /SNNMT-CLCB, ngày 12 tháng 5 năm 2025 của Sở Nông nghiệp và Môi trường)

#### 1. Đăng nhập hệ thống

Các cơ quan, đơn vị, tổ chức, cá nhân được cấp tài khoản truy cập vào đường link <u>https://ocop.langson.gov.vn/quantri</u> để đăng nhập, quản lý, khai thác sử dụng Phần mềm phục vụ cho yêu cầu chuyên môn được giao.

## 2. thực hiện công tác chấm điểm phân hạng sản phẩm OCOP

#### 2.1. Gửi hồ sơ đánh giá sản phẩm OCOP

Các chủ thể đăng nhập tài khoản và tạo lập hồ sơ chấm đăng ký sản phẩm OCOP

#### 2.1.1. Phê duyệt và chấm điểm hồ sơ đăng ký tham gia OCOP cấp huyện

**Bước 1:** Doanh nghiệp tạo và gửi hồ sơ lên cấp huyện thành công. Tổ giúp việc cấp huyện truy cập vào tài khoản đã được cung cấp và nhận được thông báo có hồ sơ yêu cầu

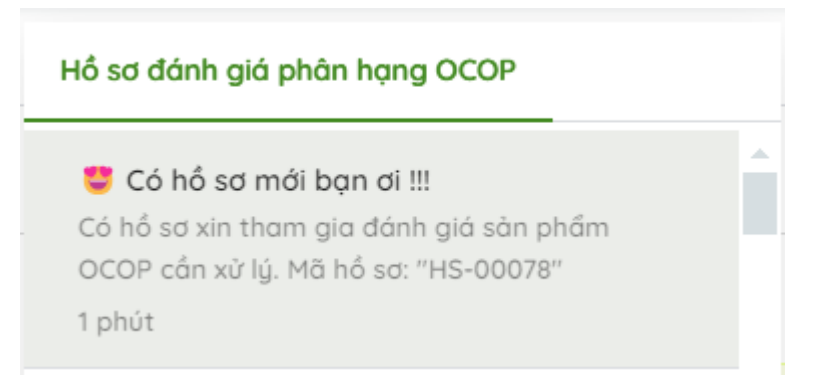

**Bước 2**: Trên thanh điều hướng, Tổ giúp việc cấp huyện truy cập vào Quản lý đánh giá phân hạng, hệ thống hiển thị danh sách như sau:

| QUẢN I | Ý ĐÁNH GIÁ PH | IÂN HẠNG       |                                                    |              |            |             |                           |            |
|--------|---------------|----------------|----------------------------------------------------|--------------|------------|-------------|---------------------------|------------|
| Tim    |               |                |                                                    |              |            |             |                           | C          |
|        | A.            | Bơ Booth Lạr   | ng Sơn - HS-00078                                  |              |            |             |                           | Ĺ          |
|        |               | Doanh nghiệp:  | HTX Hải Yến                                        | Kỳ đánh giá: | 2024       | Trạng thái: | CHỜ XỬ LÝ CẤP HUYỆN       |            |
|        |               | Bộ sản phẩm:   | Rau, cù, quả, hạt tươi                             | Ngày gửi:    | 24/09/2024 | Đơn vị:     | Huyện Hữu Lũng            |            |
|        |               | Khoai Tây Ch   | i Lăng - HS-00075                                  |              |            |             |                           |            |
|        |               | Doanh nghiệp:  | Hợp tác xã Nông trang sinh thái Mẫu Sơn            | Kỳ đánh giá: | 2024       | Trạng thái: | HOÀN THÀNH CHẤM CẤP HUYỆN |            |
|        |               | Bộ sản phẩm:   | Rau, củ, quả, hạt tươi                             | Ngày gửi:    | 21/09/2024 | Đơn vị:     | Huyện Cao Lộc             |            |
|        |               | Ngũ gia bì - H | HS-00074                                           |              |            |             |                           |            |
|        | Hat one       | Doanh nghiệp:  | Hợp tác xã sản xuất kinh doanh tổng hợp xã Bắc Sơn | Kỳ đánh giá: | 2024       | Trạng thái: | ĐANG ĐÁNH GIÁ CẤP TỈNH    |            |
|        |               | Bộ sản phẩm:   | Rau, củ, quả, hạt tươi                             | Ngày gửi:    | 21/09/2024 | Đơn vị:     | Huyện Cao Lộc             |            |
|        |               | Trà hoa cúc -  | HS-00073                                           |              |            |             |                           |            |
|        | Res.          | Doanh nghiệp:  | Hợp tác xã nông nghiệp Nam Hồng                    | Kỳ đánh giá: | 2024       | Trạng thái: | ĐANG ĐÁNH GIÁ CẤP HUYỆN   |            |
|        | S 2           | Bộ sản phẩm:   | Rau, củ, quả, hạt tươi                             | Ngày gửi:    | 21/09/2024 | Đơn vị:     | Huyện Cao Lộc             |            |
|        |               | Gao nếp cái l  | hoa vàna - HS-00072                                |              |            |             |                           | <b>A</b> - |
|        |               |                |                                                    |              |            |             | 1-20/69 < 1 2 3 4 >       |            |
|        |               |                |                                                    |              |            |             |                           |            |

**Bước 3:** Tổ giúp việc cấp huyện chọn vào hồ sơ với trạng thái: Chờ xử lý cấp huyện:

| Bơ Booth Lạn  | ng Sơn - HS-00078      |              |            |             |                     |
|---------------|------------------------|--------------|------------|-------------|---------------------|
| Doanh nghiệp: | HTX Hải Yến            | Kỳ đánh giá: | 2024       | Trạng thái: | CHỜ XỬ LÝ CẤP HUYỆN |
| Bộ sản phẩm:  | Rau, cù, quả, hạt tươi | Ngày gửi:    | 24/09/2024 | Đơn vị:     | Huyện Hữu Lũng      |

**Bước 4:** Tổ giúp việc cấp huyện thực hiện kiểm tra hồ sơ của doanh nghiệp đăng ký phê duyệt (*Lưu ý: thành viên tổ giúp việc chỉ có quyền xem và tải các tài liệu đính kem của tổ giúp việc, tổ trưởng tổ giúp việc có thêm quyền chuyển hồ sơ lên hội đồng chấm hoặc trả lại chủ thể nếu hồ sơ không đạt yêu cầu... ngoài ra không được phép chỉnh sửa hồ sơ của các chủ thể*). Thông tin hồ sơ doanh nghiệp đăng ký như bên dưới:

| Xem: scoring           |                    |   |                                                                                                    |                  |                         | ×     |
|------------------------|--------------------|---|----------------------------------------------------------------------------------------------------|------------------|-------------------------|-------|
|                        | <b>Č</b>           |   | Hồ sơ đăng ký Hồ sơ minh chủng Đánh giá cấp huyện<br>Tên tài liệu<br>Từ khai đăng ký tham gia đánh giá<br>Bảo cáo tự đánh giá sản phẩm | Tệp              | dính kèm<br>D<br>D<br>D | A     |
| Mã hố sơ               | Ngày gửi hổ sơ (*) |   |                                                                                                    |                  |                         |       |
| HS-00078               | 24/09/2024         | 8 |                                                                                                    |                  |                         |       |
| Chủ thể sản xuất (*)   |                    |   |                                                                                                    |                  |                         |       |
| HTX Hải Yến            |                    | ~ |                                                                                                    |                  |                         |       |
| Sản phẩm xét duyệt (*) |                    |   |                                                                                                    |                  |                         |       |
| Bơ Booth Lạng Sơn      |                    | ~ |                                                                                                    |                  |                         |       |
| Bộ sản phẩm (*)        |                    |   |                                                                                                    |                  |                         |       |
| Rau, củ, quả, hạt tươi |                    | ~ |                                                                                                    |                  |                         |       |
| Lần đăng ký đánh giá   |                    |   |                                                                                                    |                  |                         |       |
| Lán đầu Năng hạng      | Đánh giá lại       |   |                                                                                                    |                  |                         |       |
|                        |                    | ÷ |                                                                                                    |                  |                         | Ψ     |
|                        |                    |   |                                                                                                    |                  |                         |       |
| ×Đóng                  |                    |   |                                                                                                    | 0 lệnh khả thi 🗸 | C Xem lịch sử           | 🕼 Sửa |

Các thông tin hồ sơ được mô tả như bảng bên dưới:

| STT     | Trường thông tin | Mô tả |
|---------|------------------|-------|
| Thông t | in chung hồ sơ   |       |

|   |                      | Ånh đại diện cho hồ sơ                                                                   |
|---|----------------------|------------------------------------------------------------------------------------------|
| 1 | Ảnh đại diện         |                                                                                          |
| 2 | Mã hồ sơ             | Mã số của hồ sơ<br>Mã hổ sơ                                                              |
|   |                      | HS-00078                                                                                 |
| 3 | Ngày gửi hồ sơ (*)   | Ngày doanh nghiệp gửi hồ sơ lên hệ thống.         Ngày gửi hổ sơ (*)         24/09/2024  |
| 4 | Chủ thể sản xuất     | Tên doanh nghiệp gửi hồ sơ<br>Chủ thể sản xuất (*)<br>HTX Hải Yến v                      |
| 5 | Sản phẩm xét duyệt   | Sản phẩm xét duyệt trên hệ thống<br>Sản phẩm xét duyệt (*)<br>Bơ Booth Lạng Sơn v        |
| 6 | Bộ sản phẩm          | Bộ sản phẩm dành cho sản phẩm xét duyệt<br>Bộ sản phẩm (*)<br>Rau, củ, quả, hạt tươi     |
| 7 | Lần đăng ký đánh giá | Lần đăng ký đánh giá cho hồ sơ<br>Lần đăng ký đánh giá<br>Lần đầu Nâng hạng Đánh giá lại |
| 8 | Kỳ đánh giá          | Kỳ đánh giá<br>Kỳ đánh giá<br>2024 ∨                                                     |
| 9 | Đơn vị tiếp nhận     | Đơn vị tiếp nhận                                                                         |

|         |                                              | Đơn vị tiếp nhận (*)                                                                                                    |  |  |  |  |  |
|---------|----------------------------------------------|----------------------------------------------------------------------------------------------------|--|--|--|--|--|
|         |                                              | Huyện Hữu Lũng 🗸                                                                                                    |  |  |  |  |  |
| 10      | Trạng thái                                   | Trạng thái: <i>Chờ xử lý cấp huyện</i><br>Trạng thái<br>CHỜ XỬ LÝ CẤP HUYỆN                                                                                                    |  |  |  |  |  |
| Hồ sơ ở | tăng ký                                      |                                                                                                    |  |  |  |  |  |
| 10      | Tờ khai đăng ký tham gia<br>đánh giá         | Tờ khai đăng ký tham gia đánh giá (hiển thị số tài liệu<br>đính kèm, có thể xem chi tiết hồ sơ doanh nghiệp đính<br>kèm)                                                                                                    |  |  |  |  |  |
|         | dum giu                                      | Inging thái         Trạng thái         CHỜ XỬ LÝ CẤP HUYỆN         Tờ khai đăng ký tham gia đánh giá (hiển thị số tài liệt đính kèm, có thể xem chi tiết hồ sơ doanh nghiệp đính kèm)         Tờ khai đăng ký tham gia đánh giá sản phẩm (hiển thị số tài liệu đính kèm, có thể xem chi tiết hồ sơ doanh nghiệp đính kèm)         Báo cáo tự đánh giá sản phẩm (hiển thị số tài liệu đính kèm, có thể xem chi tiết hồ sơ doanh nghiệp đính kèm)         Bo cáo tự đánh giá tương ứng với từng loại bộ sản phẩm         Bố hồ sơ đánh giá tương ứng với từng loại bộ sản phẩm         Từ từ từ từ thiết         Bộ hồ sơ đánh giá tương ứng với từng loại bộ sản phẩm         Từ từ từ từ thiết         Bộ hồ sơ đánh giá tương ứng với từng loại bộ sản phẩm         Từ từ từ từ từ từng loại bộ sản phẩm         Từ từ từ từ từng loại bộ sản phẩm         Từ từ từ từ từng loại bộ sản phẩm         Từ từ từ từng loại bộ sản phẩm         Từ từ từ từ từ từng loại bộ sản phẩm         Từ từ từ từ từ từ từ từng loại bộ sản phẩm         Từ từ từ từ từ từ từ từ từ từ từ thể từ từ từ từ từ từ từ từ từ từ từ từ từ |  |  |  |  |  |
| 11      | Báo cáo tự đánh giá sản<br>phẩm              | Báo cáo tự đánh giá sản phẩm (hiển thị số tài liệu đính<br>kèm, có thể xem chi tiết hồ sơ doanh nghiệp đính kèm)                                                                                                    |  |  |  |  |  |
| Hồ sơ r | ninh chứng                                   |                                                                                                    |  |  |  |  |  |
| 12      | Bộ hồ sơ đánh giá                            | Bộ hồ sơ đánh giá tương ứng với từng loại bộ sản phẩm.         Tiêu chí         Dinh kêm hố sơ         A SÁN PHẨM VÀ SứC MẠNH CỦA CỘNG ĐÔNG         1. Tổ CHÚC SẢN XUẤT         1a. Nguồn gốc sản phẩm       4         1b. Gia tăng giả trí       4         1c. Năng lực sản xuất đáp ứng yêu cầu phản phối       4         1d. Liên kết sản xuất       4         1e. Bảo vệ môi trưởng trong quả trình sản xuất       4         1f. Sử dụng cảng nghệ theo huảng bên vũng trong sản xuất       4         2. PHÁT TRIỂN SẢN PHẨM       4                                                                                                    |  |  |  |  |  |
| 13      | Đính kèm file minh chứng<br>cho các tiêu chí | Minh chứng cho các tiêu chí đánh giá (hiển thị số tài liệu đính kèm, có thể xem chi tiết hồ sơ doanh nghiệp đính kèm)          to. Ngươn gốc sản phẩm         Minh kèm tiêu chí         Yêp tin đính kèm         Nguồn gốc sản phẩm docx         12 k8         Nguồn gốc sản phẩm docx         12 k8         Nguồn gốc sản phẩm docx         12 k8         Nguồn gốc sản phẩm docx                                                                                                    |  |  |  |  |  |

| 14 | Hội đồng đánh giá                        | Tô giúp việc có thê lựa chọn hội đông đánh giá sau khi<br>kiểm tra hồ sơ<br>Hội đồng đánh giá                                                                                                    |
|----|------------------------------------------|----------------------------------------------------------------------------------------------------|
|    |                                          | Chọn hội đồng đánh giá                                                                                                    |
| 15 | Ngày đánh giá                            | Tổ giúp việc có thể lựa chọn/ nhập ngày đánh giá sau<br>khi kiểm tra hồ sơ, ngày đánh giá theo định dạng<br>dd/mm/yyyy<br>Ngày đánh giá<br>Chọn ngày đánh giá                                                                                                    |
| 16 | Diễm sá thành siên                       | Theo dõi điểm trung bình, điểm cao nhất, điểm thấp nhất của thành viên trong hội đồng                                                                                                    |
| 16 | Diem cac thann vien                      | Diểm trung bình         Diểm cao nhất         Diểm thấp nhất                0 thành viên đã chấm điểm         Thành viên         Thành viên                                                                                                    |
| 17 | Bảng danh sách thành viên trong hội đồng | Hiển thị danh sách thành viên trong hội đồng sau khi tổ<br>giúp việc lựa chọn hội đồng đánh giá<br><sup>1</sup> Bử Trưng thứ<br><sup>2</sup> Orag thự không Ngữ<br><sup>3</sup> Về Hoại Làm Điện chấm 0<br><sup>3</sup> Về Hoại Làm 0<br><sup>3</sup> Về Hoại Làm 0                                                                                                    |
|    |                                          | Hiển thị điểm của từng tiêu chí và chênh lệch điểm<br>chấm của các thành viên trong hội đồng                                                                                                    |
| 18 | Form chênh lệch điểm chấm                | Taky chi       A. Sakri Philler VA SQC MANN CủA Cộng Đồng       I. Tổ Cruộc Sakr Xulf?       Ta. Nguồn gốc sản philm       Tb. Cruốc Sakr Xulf?       Tb. Cruốc Sakr Xulf?       Tb. Cruốc Sakr Xulf?       Tb. Cruốc Sakr Xulf?       Tb. Cruốc Sakr Xulf?       Tb. Cruốc Sakr Xulf?       Tb. Cruốc Sakr Xulf?       Tb. Cruốc Sakr Xulf?       Tb. Cruốc Sakr Xulf?       Tb. Cruốc Sakr Xulf?       Tb. Cruốc Sakr Xulf?       Tb. Cruốc Sakr Xulf?       Tb. Cruốc Sakr Xulf?       Tb. Cruốc Sakr Xulf?       Tb. Chư Xulf Xulf?       Tb. Chư Xulf?       Tb. Star Xulf?       Tb. Star Xu |

Nếu hồ sơ không đạt yêu cầu, tổ giúp việc cấp huyện có thể sử dụng lệnh

#### 🔎 Trả lại hồ sơ

để trả lại hồ sơ.

**Bước 5:** Nếu hồ sơ đạt yêu cầu, tổ giúp việc cấp huyện có thể chuyển hồ sơ cho hội đồng đánh giá bằng cách thực hiện các bước sau:

- 1. Chon lênh
- để sửa hồ sơ
- 2. Truy cập vào tab Đánh giá cấp huyện
- 3. Chọn hội đồng và ngày đánh giá

Hội đồng đánh giá

Chọn hội đồng đánh giá

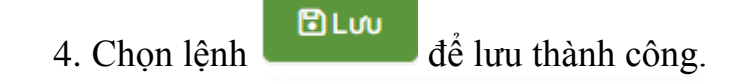

#### 👍 Chuyển đánh giá

5. Chọn lệnh chụn chuyển đánh giá, không được phép sửa thông tin hội đồng đánh giá

**Bước 6:** Sau khi tổ giúp việc chuyển hồ sơ cho hội đồng đánh giá cấp huyện chấm, các thành viên trong hội đồng đánh giá cấp huyện truy cập vào tài khoản đã được cung cấp để tiến hành chấm điểm. Chuyên gia cấp huyện có trong hội đồng được chọn sẽ nhận được thông báo trên hệ thống:

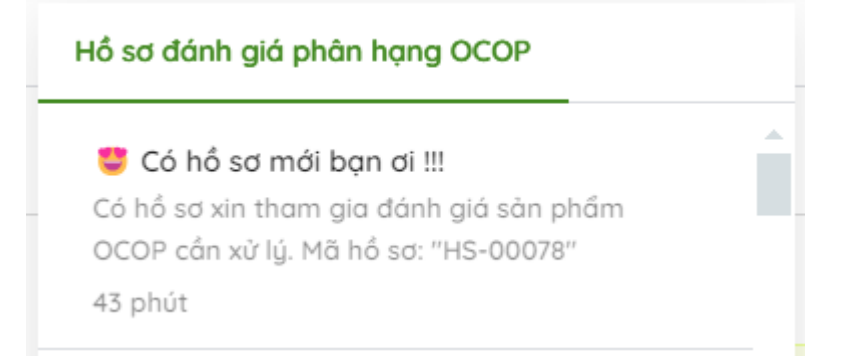

**Bước 7:** Chuyên gia cấp huyện truy cập vào tài khoản đã được cung cấp, trên thanh điều hướng truy cập vào *Quản lý đánh giá phân hạng*. Hệ thống hiển thị danh sách các hồ sơ:

| QUẢN LÝ ĐÁNH GIÁ PH | IÂN HẠNG       |                                                    |              |            |             |                           |
|---------------------|----------------|----------------------------------------------------|--------------|------------|-------------|---------------------------|
| Tim                 |                |                                                    |              |            |             | C                         |
|                     | Bơ Booth Lại   | ng Sơn - HS-00078                                  |              |            |             |                           |
|                     | Doanh nghiệp:  | HTX Hải Yến                                        | Kỳ đánh giá: | 2024       | Trạng thái: | ĐANG ĐÁNH GIÁ CẤP HUYỆN   |
|                     | Bộ sản phẩm:   | Rau, cù, quả, hạt tươi                             | Ngày gửi:    | 24/09/2024 | Đơn vị:     | Huyện Hữu Lũng            |
|                     | Khoai Tây Ch   | ni Lăng - HS-00075                                 |              |            |             |                           |
|                     | Doanh nghiệp:  | Hợp tác xã Nông trang sinh thái Mẫu Sơn            | Kỳ đánh giá: | 2024       | Trạng thái: | HOÀN THÀNH CHẤM CẤP HUYỆN |
|                     | Bộ sản phẩm:   | Rau, cù, quả, hạt tươi                             | Ngày gửi:    | 21/09/2024 | Đơn vị:     | Huyện Cao Lộc             |
|                     | Ngũ gia bì - I | HS-00074                                           |              |            |             |                           |
| Hat ong             | Doanh nghiệp:  | Hợp tác xã sản xuất kinh doanh tổng hợp xã Bắc Sơn | Kỳ đánh giá: | 2024       | Trạng thái: | ĐANG ĐÁNH GIÁ CẤP TÌNH    |
|                     | Bộ sản phẩm:   | Rau, cù, quả, hạt tươi                             | Ngày gửi:    | 21/09/2024 | Đơn vị:     | Huyện Cao Lộc             |
|                     | Trà hoa cúc    | - HS-00073                                         |              |            |             |                           |
| Sec.                | Doanh nghiệp:  | Hợp tác xã nông nghiệp Nam Hồng                    | Kỳ đánh giá: | 2024       | Trạng thái: | ĐANG ĐÁNH GIÁ CẤP HUYỆN   |
|                     | Bộ sản phẩm:   | Rau, củ, quả, hạt tươi                             | Ngày gửi:    | 21/09/2024 | Đơn vị:     | Huyện Cao Lộc             |
|                     | Gao nếp cái    | hoa vàna - HS-00072                                |              |            |             | A                         |
|                     |                |                                                    |              |            |             | 1-20/69 < 1 2 3 4 >       |

**Bước 8:** Chuyên gia cấp huyện chọn vào bản ghi có mã số là HS-00078 và trạng thái *Đang đánh giá cấp huyện* để tiến hành thực hiện chấm.

| Bơ Booth Lạr  | ng Sơn - HS-00078      |              |            |             |                         |
|---------------|------------------------|--------------|------------|-------------|-------------------------|
| Doanh nghiệp: | HTX Hải Yến            | Kỳ đánh giá: | 2024       | Trạng thái: | ĐANG ĐÁNH GIÁ CẤP HUYỆN |
| Bộ sản phẩm:  | Rau, củ, quả, hạt tươi | Ngày gửi:    | 24/09/2024 | Đơn vị:     | Huyện Hữu Lũng          |

**Bước 9:** Chuyên gia cấp huyên sau khi chọn bản ghi, truy cập vào tab Đánh *giá cấp huyên*, chọn lệnh

|                           | h giá           |            | Ngày đánh giá |                 |                       |     |
|---------------------------|-----------------|------------|---------------|-----------------|-----------------------|-----|
| ội đồng hu                | yện Hữu Lùng    | $\vee$     | 24/09/2024    |                 |                       | Ë   |
|                           | Điểm trung bình | Điểm c     | ao nhất       | Điểm th         | ấp nhất               |     |
|                           |                 |            |               | -               | -                     |     |
| 0 thành viên đã chấm điểm |                 | Thành viên |               | Thành viên      |                       |     |
|                           |                 |            |               | Xem so sái      | nh chênh lệch điểm ch | nấm |
| STT                       | Thành viên      | Vai trò    |               | Trạng thái chấm | Điểm chấm             |     |
| 1                         | Bùi Trung Hiếu  |            |               | Đang thực hiện  | 0                     |     |
| 2                         | Đỗ Thị Hằng Nga |            |               | Đang thực hiện  | 0                     |     |
| 3                         | Võ Hoài Lâm     |            |               | Đang thực hiện  | 0                     |     |
|                           |                 |            |               |                 |                       |     |
|                           |                 |            |               |                 |                       |     |
|                           |                 |            |               |                 |                       |     |
|                           |                 |            |               |                 |                       |     |

| × Hủy bỏ | ີ່ມີມາ |
|----------|--------|
|----------|--------|

Bước 10 : Chuyên gia cấp huyện chọn vào bản ghi chứa tên của mình trên danh sách thành viên trong hôi đồng (dòng bôi đâm): được Đỗ Thị Hằng Nga 2 Đang thực hiện 0

Hệ thống chuyển sang phiếu chấm điểm của chuyên gia đó (ví dụ: phiếu chấm điểm của chuyên gia Đỗ Thị Hằng Nga) :

| Tiêu chí                                                                                                    | Đính kèm hổ sơ | Thang điểm | Điểm chấm | l ong alem  |
|----------------------------------------------------------------------------------------------------|----------------|------------|-----------|-------------|
| . SÀN PHẨM VÀ SỰC MẠNH CỦA CỘNG ĐÔNG                                                                                                    |                | 40         |           | Ý kiến      |
| 1. TỔ CHÚC SẢN XUẤT                                                                                                    |                | 18         |           | Nhập ý kiến |
| 1a. Nguồn gốc sản phẩm<br>Yêu cầu: 100% sản phẩm được trồng trên địa bàn cấp tinh                                                                                                    | <b>1</b>       | 5          |           |             |
| 1a.1. Sàn phẩm được trống trên địa bàn cấp xã dưới 50%                                                                                                    |                | 1          |           |             |
| <ul> <li>1a.2. Sàn phẩm được trồng trên địa bàn cấp xã từ 50% đến dưới 75%</li> </ul>                                                                                                    |                | 3          |           |             |
| 1a.3. Sản phẩm được trồng trên địa bàn cấp xã từ 75% dến 100%                                                                                                    |                | 5          |           |             |
| 1b. Gia tăng giá trị                                                                                                    |                | 3          |           |             |
| 🔿 1b.1. Sơ chế (rừa, làm sạch, phản loại, đóng gói) thủ công                                                                                                    |                | 1          |           |             |
| 1b.2. Ứng dụng máy móc trong sơ chế, đóng gói sản phẩm                                                                                                    |                | 2          |           |             |
| 1b.3. Ưng dụng công nghệ tiên tiến trong sơ chế, bào quân (năng cao chất<br>lượng sản phẩm/kéo dòi thời gian bản quân và giữ chất lượng ổn định trong<br>quá trình bảo quân)                         |                | 3          |           |             |
| 1c. Nàng lực sản xuốt dáp ủng yêu cấu phản phối<br>(thủ năng sản xuất dáp ủng nhụ cấu về số lượng/quy mỏ của thị trường, so sánh với quy mỏ<br>trung binh ở củng đối trường nàn xuất trá tếu phương) |                | 3          |           |             |
| (khả năng sản xuất đáp ứng nhu câu về sã lượng/quy mô của thị trường, so sánh với quy mô<br>trường bình ở củang đối tượng sản xuất tại địa phương)                                                   | E              | 3          |           |             |

**Bước 11 :** Chuyên gia cấp huyện tiến hành chấm điểm hồ sơ yêu cầu phê duyệt. Chuyên gia cấp huyện có thể thực hiện xem minh chứng mà doanh nghiệp

đính kèm cho từng tiêu chí chấm, xem thang điểm tối đa của từng tiêu chí, điểm chấm của cá nhân và tổng điểm tính đến thời điểm chấm.

#### Ví dụ:

|                                                                                                    |                |            |             | = (         |          |
|----------------------------------------------------------------------------------------------------|----------------|------------|-------------|-------------|----------|
| Tiêu chí                                                                                                    | Đính kèm hổ sơ | Thang điểm | Điểm chấm 5 | Tong diem   | <u>'</u> |
| SĂN PHẨM VÀ SỨC MẠNH CỦA CÔNG ĐỒNG                                                                                                    |                | 2 40       | 9           | Ý kiến      | _        |
| 1. TỔ CHỮC SẢN XUẤT                                                                                                    | 1              | 18 3       | 9           | Nhập ý kiến |          |
| 1a. Nguồn gốc sản phẩm                                                                                                    |                |            | 5           |             |          |
| Yêu cầu: 100% sản phẩm được trồng trên địa bàn cấp tính                                                                                          |                | 4          |             |             |          |
| 1a.1. Sản phẩm được trồng trên địa bàn cấp xã dưới 50%                                                                                           |                | t          |             |             |          |
| <ul> <li>1a.2. Sản phẩm được trống trèn địa bàn cấp xã từ 50% dễn dưới 75%</li> </ul>                                                            |                | 3          |             |             |          |
| 1a.3. Sàn phẩm được trống trèn địa bàn cấp xã từ 75% đến 100%                                                                                    |                | 5          | 5           |             |          |
| 1b. Gia tăng giá trị                                                                                                    |                | 3          | 3           |             |          |
| <ul> <li>1b.1. Sơ chế (rửa, làm sạch, phân loại, đóng gói) thủ công</li> </ul>                                                                   |                | 1          |             |             |          |
| <ul> <li>1b.2. Ứng dụng mày móc trong sơ chế, đóng gói sản phẩm</li> </ul>                                                                       |                | 2          |             |             |          |
| 1b.3. Ứng dụng công nghệ tiên tiến trong sơ chế, bào quân (nàng cao chất                                                                         |                |            |             |             |          |
| <ul> <li>Iượng sản phẩm/kéo dài thời gian bản quản và giữ chất lượng ốn định trong<br/>quả trình bảo quản)</li> </ul>                            |                | 3          | 3           |             |          |
| 1c. Năng lực sản xuất đáp ứng yêu cầu phân phối                                                                                                  | 12             |            |             |             |          |
| (Khả năng sản xuất đáp ứng nhụ cầu về số lượng/quy mô của thị trường, so sánh với quy mô<br>trung bình ở cùng đối tượng sản xuất tại địa phương) |                | 3          | 1           |             |          |
| 101 Cá năna lực quụ mà của quất mức đá nhà                                                                                                    |                |            |             |             |          |

| STT | Trường thông tin                                                    | Mô tả                                                                                                    |
|-----|---------------------------------------------------------------------|----------------------------------------------------------------------------------------------------|
| 1   | Hồ sơ                                                               | Hồ sơ đính kèm cho từng tiêu chỉ, chuyên gia cấp huyện<br>có thể nhìn thấy số lượng hồ sơ, xem chi tiết hồ sơ |
| 2   | Thang điểm cho tiêu chí<br>SẢN PHẨM VÀ SỨC<br>MẠNH CỦA CỘNG<br>ĐỒNG | Thang điểm cho tiêu chí SẢN PHẨM VÀ SỨC MẠNH CỦA CỘNG ĐỒNG                                                    |
| 3   | Thang điểm cho tiêu chí TỔ<br>CHỨC SẢN XUẤT                         | Thang điểm cho tiêu chí TỔ CHỨC SẢN XUẤT                                                                      |
| 4   | Thang điểm cho tiêu chí<br>Nguồn gốc sản phẩm                       | Thang điểm cho tiêu chí Nguồn gốc sản phẩm                                                                    |
| 5   | Điểm chấm                                                           | Điểm chấm cho từng tiêu chí tương ứng                                                                         |
| 6   | Tổng điểm                                                           | Tổng điểm của các tiêu chí đã chấm                                                                            |
| 7   | Ý kiến                                                              | Thêm ý kiến đánh giá                                                                                          |

Chuyên gia cấp huyện sau khi chấm điểm các tiêu chí có thể lựa chọn các lệnh như sau:

- Lệnh ở màn hình form chấm điểm >> lệnh ở tab đánh giá cấp huyện để thực hiện Lưu điểm vừa chấm (không gửi kết quả). Trạng thái chấm điểm của chuyên gia vẫn hiển thị là *Đang chấm điểm*.

Lênh và có kết quả
 Cứ kết quả
 ở màn hình form chấm điểm >> Xác nhận gửi kết quả
 >> lệnh và tab đánh giá cấp huyện để thực hiện Gửi kết quả đánh giá.
 Trạng thái chấm điểm của chuyên gia hiển thị là Đã chấm.

**Bước 12 :** Chủ tịch hội đồng cấp huyện sau khi tiếp nhận được kết quả đã chấm xong của các thành viên trong hội đồng sẽ được hiển thị lệnh *Hoàn tất* (đối với các hồ sơ thỏa mãn) hoặc yêu cầu đánh giá lại (đối với trường hợp 2 thành viên trong hội đồng có điểm chấm lệch nhau quá 10 điểm)

**Bước 13 :** Chủ tịch hội đồng cấp huyện sau khi tiếp nhận được kết quả đã chấm xong của các thành viên trong hội đồng sẽ được hiển thị các lệnh (tương ứng với các trạng thái điểm chấm):

- Lệnh chuyển đánh giá (đối với trường hợp điểm trung bình của hồ sơ trên 70 điểm ). Hồ sơ sẽ được chuyển tiếp lên cấp tỉnh.

- Lệnh hoàn tất (đối với các hồ sơ có điểm TB dưới 70 điểm).

Tổ giúp việc có thể thêm kết quả và truy cập vào hồ sơ sản phẩm để cập nhật lại thông tin OCOP & giấy chứng nhận.

## 2.1.2. Phê duyệt và chấm điểm hồ sơ đăng ký tham gia OCOP cấp tỉnh

- Đối tượng tham gia: Tổ giúp việc cấp tỉnh, chuyên gia đánh giá cấp tỉnh.

- Các bước thực hiện:

**Bước 1:** Sau khi tổ giúp việc thực hiện lệnh chuyển hồ sơ lên cấp tỉnh, tổ giúp việc cấp tỉnh truy cập vào tài khoản đã được cung cấp và nhận được thông báo có hồ sơ yêu cầu

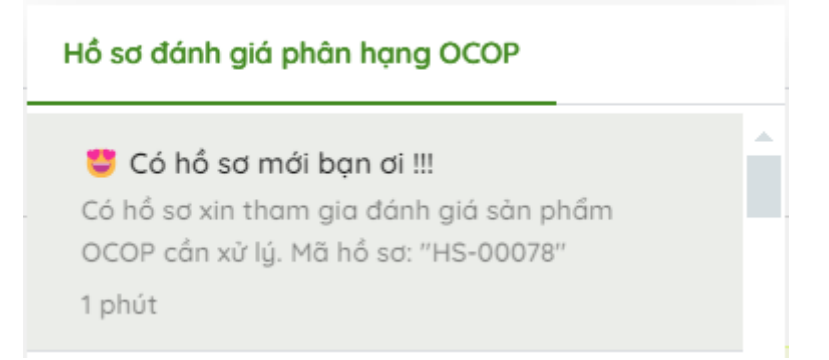

**Bước 2:** Trên thanh điều hướng, Tổ giúp việc cấp tỉnh truy cập vào *Quản lý* đánh giá phân hạng, hệ thống hiển thị danh sách như sau:

| QUẢN L | Ý ÐÁNH GIÁ PH | ÂN HẠNG       |              | <ul> <li>Chuyen doi trạng thai than</li> </ul> | nn cong |              |            |             |                           |   |
|--------|---------------|---------------|--------------|------------------------------------------------|---------|--------------|------------|-------------|---------------------------|---|
| Tìm    |               |               |              |                                                |         |              |            |             |                           | C |
|        | <u> </u>      | Bơ Booth Lo   | ạng Sơn -    | HS-00080                                       |         |              |            |             |                           | Â |
|        |               | Doanh nghiệp: | HTX Hải Yến  |                                                |         | Kỳ đánh giá: | 2024       | Trạng thái: | CHỜ XỬ LÝ CẤP TÌNH        |   |
|        | $\overline{}$ | Bộ sản phẩm:  | Rau, củ, quả | , hạt tươi                                     |         | Ngày gửi:    | 24/09/2024 | Đơn vị:     | Huyện Hữu Lũng            |   |
|        |               | Khoai Tây C   | :hi Lăng -   | HS-00075                                       |         |              |            |             |                           |   |
|        |               | Doanh nghiệp: | Hợp tác xã N | lông trang sinh thái Mẫu Sơn                   |         | Kỳ đánh giá: | 2024       | Trạng thái: | HOÀN THÀNH CHẨM CẤP HUYỆN |   |
|        | L )           | Bộ sản phẩm:  | Rau, cù, quả | , hạt tươi                                     |         | Ngày gửi:    | 21/09/2024 | Đơn vị:     | Huyện Cao Lộc             |   |
|        |               | Ngũ gia bì -  | HS-0007      | 4                                              |         |              |            |             |                           |   |
|        | lât ong       | Doanh nghiệp: | Hợp tác xã s | ản xuất kinh doanh tổng hợp xã B               | ắc Sơn  | Kỳ đánh giá: | 2024       | Trạng thái: | DANG ĐÁNH GIÁ CẤP TÌNH    |   |
|        | The second    | Bộ sản phẩm:  | Rau, củ, quả | , hạt tươi                                     |         | Ngày gửi:    | 21/09/2024 | Đơn vị:     | Huyện Cao Lộc             |   |
|        |               | Trà hoa cúc   | : - HS-000   | 073                                            |         |              |            |             |                           |   |
|        | 10            | Doanh nghiệp: | Hợp tác xã n | ông nghiệp Nam Hồng                            |         | Kỳ đánh giá: | 2024       | Trạng thái: | ĐANG ĐÁNH GIÁ CẤP HUYỆN   |   |
|        | PLA           | Bộ sản phẩm:  | Rau, củ, quả | , hạt tươi                                     |         | Ngày gửi:    | 21/09/2024 | Đơn vị:     | Huyện Cao Lộc             |   |
|        |               |               |              |                                                |         |              |            | 1           | -20/69 < 1 2 3 4 >        |   |

**Bước 3:** Tổ giúp việc cấp tỉnh chọn vào hồ sơ với trạng thái: *Chờ xử lý cấp tỉnh*:

|    | Bơ Booth L    | ạng Sơn - HS-00080     |              |            |             |                    |
|----|---------------|------------------------|--------------|------------|-------------|--------------------|
|    | Doanh nghiệp: | HTX Hải Yến            | Kỳ đánh giá: | 2024       | Trạng thái: | CHỜ XỬ LÝ CẤP TÌNH |
| 20 | Bộ sản phẩm:  | Rau, củ, quả, hạt tươi | Ngày gửi:    | 24/09/2024 | Đơn vị:     | Huyện Hữu Lũng     |

**Bước 4:** Tổ giúp việc cấp tỉnh thực hiện kiểm tra hồ sơ của doanh nghiệp đăng ký phê duyệt (không có quyền sửa, xóa hồ sơ). Thông tin hồ sơ doanh nghiệp đăng ký như bên dưới:

| Xem: | scoring |  |
|------|---------|--|

|                        | 2                   | -            | Hồ sơ đăng ký Hồ sơ mình chứng Đánh giá cấp huyện Đánh giá cấp tinh |                |
|------------------------|---------------------|--------------|---------------------------------------------------------------------|----------------|
| P                      |                     |              | Tiêu chí                                                            | Đính kèm hổ sơ |
|                        |                     |              | A. SẢN PHẨM VÀ SỨC MANH CÙA CÔNG ĐÔNG                               |                |
|                        |                     |              | 1. TỔ CHỨC SẢN XUẤT                                                 |                |
| Mã hổ sơ               | Ngày gửi hồ sơ (*)  |              | 1a. Nguôn gốc sản phẩm                                              |                |
| HS-00080               | 24/09/2024          | e            | 1b. Gia tăng giá trị                                                | =              |
| Chủ thể sản xuất (*)   |                     |              | 1c. Năng lực sản xuất đáp ứng yêu cầu phân phối                     |                |
| HTX Hải Yến            |                     | ~            | 1d Liên kết cản xuốt                                                | D              |
| Sản phẩm xét duyệt (*) |                     |              |                                                                     |                |
| Bơ Booth Lạng Sơn      |                     | ~            | 1e. Bảo vệ môi trường trong quá trình sản xuất                      |                |
| Bộ sản phẩm (*)        |                     |              | 1f. Sử dụng công nghệ theo hướng bền vững trong sản xuất            | =              |
| Rau, củ, quả, hạt tươi |                     | $\checkmark$ | 2 PHÁT TRIỂN SẢN PHẨM                                               |                |
| Lần đăng ký đánh giá   |                     |              |                                                                     |                |
| 🔿 Lân đầu 👘 Năng       | hana 🦳 Dánh aiá lai | Ψ            | 2a. Nauða aða ú tríðaa sán nhóm                                     | 0              |

× Đóng

0 lệnh khả thi 🗸 🕜 Xem lịch sử 📝 Sửa

## Các thông tin hồ sơ được mô tả như bảng bên dưới:

| STT     | Trường thông tin | Mô tả                  |
|---------|------------------|------------------------|
| Thông t | in chung hồ sơ   |                        |
| 1       | Ảnh đại diện     | Ảnh đại diện cho hồ sơ |

| 2 | Mã hồ sơ             | Mã số của hồ sơ<br>Mã hổ sơ<br>HS-00078                                                  |
|---|----------------------|------------------------------------------------------------------------------------------|
| 3 | Ngày gửi hồ sơ (*)   | Ngày doanh nghiệp gửi hồ sơ lên hệ thống.<br>Ngày gửi hồ sơ (*)<br>24/09/2024            |
| 4 | Chủ thể sản xuất     | Tên doanh nghiệp gửi hồ sơ<br>Chủ thể sản xuất (*)<br>HTX Hải Yến v                      |
| 5 | Sån phẩm xét duyệt   | Sản phẩm xét duyệt trên hệ thống<br>Sản phẩm xét duyệt (*)<br>Bơ Booth Lạng Sơn v        |
| 6 | Bộ sản phẩm          | Bộ sản phẩm dành cho sản phẩm xét duyệt<br>Bộ sản phẩm (*)<br>Rau, củ, quả, hạt tươi v   |
| 7 | Lần đăng ký đánh giá | Lần đăng ký đánh giá cho hồ sơ<br>Lần đăng ký đánh giá<br>Lần đầu Nâng hạng Dánh giá lại |
| 8 | Kỳ đánh giá          | Kỳ đánh giá<br>Kỳ đánh giá<br>2024 ∨                                                     |
| 9 | Đơn vị tiếp nhận     | Đơn vị tiếp nhận                                                                         |

|         |                                              | Đơn vị tiếp nhận (*)                                                                                                    |
|---------|----------------------------------------------|----------------------------------------------------------------------------------------------------|
|         |                                              | Huyện Hữu Lũng 🗸 🗸                                                                                                    |
| 10      | Trạng thái                                   | Trạng thái: <i>Chờ xử lý cấp tỉnh</i><br><b>Trạng thái</b><br>СHỜ XỬ LÝ CẤP TỈNH                                                                                                    |
| Hồ sơ a | ťăng ký                                      |                                                                                                    |
| 10      | Tờ khai đăng ký tham gia<br>đánh giá         | Tờ khai đăng ký tham gia đánh giá (hiển thị số tài liệu đính kèm, có thể xem chi tiết hồ sơ doanh nghiệp đính kèm)                                                                                                    |
|         |                                              | Tờ khai đăng ký tham gia đánh giá                                                                                                    |
| 11      | Báo cáo tự đánh giá sản phẩm                 | Báo cáo tự đánh giá sản phẩm (hiển thị số tài liệu đính<br>kèm, có thể xem chi tiết hồ sơ doanh nghiệp đính kèm)                                                                                                    |
| Hồ sơ 1 | ninh chứng                                   |                                                                                                    |
| 12      | Bộ hồ sơ đánh giá                            | Bộ hồ sơ đánh giá tương ứng với từng loại bộ sản phẩm.         Tiêu chí         Dinh kêm hổ sơ         A SảN PHẨM VÀ SứC MANH CủA CÔNG ĐÔNG         1. Tổ CHỨC SảN XUẤT         10. Nguồn gốc sản phẩm       4         10. Gio tăng giả trí       4         10. Gio tăng giả trí       4         11. Gio tăng giả trí       4         12. Năng lực sản xuất đáp ứng yêu cầu phản phối       4         14. Liên kết sản xuất       4         15. Bào vệ môi trưởng trong quả trình sản xuất       4         16. Bào vệ môi trưởng trong quả trình sản xuất       4         17. Sử dụng công nghệ theo hưởng bên vừng trong sản xuất       4         2. PHÁT TRIỂN SảN PHẨM       7         2n. Mauxiễn nốc ứ ở triững sản nhiễm       4 |
| 13      | Đính kèm file minh chứng<br>cho các tiêu chí | Minh chứng cho các tiêu chí đánh giá (hiển thị số tài liệu đính kèm, có thể xem chi tiết hồ sơ doanh nghiệp đính kèm)          Ta. Ngườn gốc sản phẩm         Mỹ đính kêm         Hổ sơ đính kêm         Và sơ đính kêm         Ngườn gốc sản phẩm.docx         Tà Ngườn gốc sản phẩm.docx         Ta kB         Ngườn gốc sản phẩm.docx                                                                                                    |

| Đánh g | iá cấp huyện                                | Thông tin hồ sơ được chấm ở cấp huyện, bao gồm: hội đồng chấm, ngày chấm, thành viên chấm và điểm chấm                                                                                                    |  |  |  |  |
|--------|---------------------------------------------|----------------------------------------------------------------------------------------------------|--|--|--|--|
| Đánh g | iá cấp tỉnh                                 |                                                                                                    |  |  |  |  |
| 14     | Hội đồng đánh giá                           | Tổ giúp việc có thể lựa chọn hội đồng đánh giá sau khi<br>kiểm tra hồ sơ<br>Hội đồng đánh giáChọn hội đồng đánh giá                                                                                                    |  |  |  |  |
| 15     | Ngày đánh giá                               | Tổ giúp việc có thể lựa chọn/ nhập ngày đánh giá sa<br>khi kiểm tra hồ sơ, ngày đánh giá theo định dạn<br>dd/mm/yyyy<br>Ngày đánh giá<br>Chọn ngày đánh giá                                                                                                    |  |  |  |  |
| 16     | Điểm các thành viên                         | Theo dõi điểm trung bình, điểm cao nhất, điểm thấp nhất<br>của thành viên trong hội đồng<br>Diêm trung bình<br>-<br>0 thành viên điểm<br>Diêm cao nhất<br>-<br>Thành viên<br>Diêm cao nhất<br>-<br>Thành viên                                                                                                    |  |  |  |  |
| 17     | Bảng danh sách thành viên<br>trong hội đồng | Hiển thị danh sách thành viên trong hội đồng sau khi tổ giúp việc lựa chọn hội đồng đánh giá         Hó sơ đơng kỳ       Hó sơ minh chủng       Đơn giả cấp huyện       Đơn giả cấp huyện       Đơn giả cấp huyện         Hới sơ đơng kỳ       Hó sơ minh chủng       Đơn giả cấp huyện       Đơn giả cấp huyện       Đơn giả cấp huyện         Hới đóng đán giả       Ngày đơn giả       Ngày đơn giả       Tri ngày đơn giả       Tri         Điểm trung bình       Diễm cao nhất       Diễm thấp nhất       Tri         0 thành viên đã chẩm điểm       Diễm cao nhất       Liêm thấp nhất       Tri         Và thành viên đã chẩm điểm       Tri Thành viên       Xem so sách chán hiện diễm chẩn so         51T       Thành viên       Diễm thành viên       Điếm chẩn         1       Trinh văn       Trinh viên       Điểm chẩn         3       Về Hoại Làm       thành viên       Diang thiếu điểm chẩn         3       Về Hoại Làm       thành viên       Diang thiếu điể          3       Về Hoại Làm       thành viên       Diang thiếu |  |  |  |  |
| 18     | Form chênh lệch điểm chấm                   | Hiển thị điểm của từng tiêu chí và chênh lệch điểm<br>chấm của các thành viên trong hội đồng<br>s cản điển tản<br>Từ và<br>Từ và đã Hạng tật chiến tán<br>Từ và đã Hạng tật chiến tán ngh<br>thư thiến thự nghy và thự thự thự vàng trong sản ngh<br>thư thuến thự nghy vàng trong sản ngh<br>thư thư thự thự thự thự thự thự thự thự thự thự                                                                                                    |  |  |  |  |

Bước 4: Nếu hồ sơ không đạt yêu cầu, tổ giúp việc cấp tỉnh có thể sử dụng lệnh

Trà lại hồ sơ để trả là

để trả lại hồ sơ.

**Bước 5:** Nếu hồ sơ đạt yêu cầu, tổ giúp việc cấp tỉnh có thể chuyển hồ sơ cho hội đồng đánh giá bằng cách thực hiện các bước sau:

| <ul> <li>6. Chọn lệnh</li> <li>7. Truy cập vào tab Đánh giá cấp tỉnh</li> <li>8. Chọn hội đồng và ngày đánh giá</li> </ul> |                                  |
|----------------------------------------------------------------------------------------------------|----------------------------------|
| Hội đồng đánh giá                                                                                                    | Ngày đánh giá                    |
| Chọn hội đồng đánh giá 🗸 🗸                                                                                                 | Chọn ngày đánh giá               |
| 9. Chọn lệnh để lưu thành cô                                                                                               | ng.                              |
| 10. Chọn lệnh                                                                                                    | trên thanh lệnh khả thi. Sau khi |

chọn chuyển đánh giá, không được phép sửa thông tin hội đồng đánh giá

**Bước 6:** Sau khi tổ giúp việc chuyển hồ sơ cho hội đồng đánh giá cấp tỉnh chấm, các thành viên trong hội đồng đánh giá cấp tỉnh truy cập vào tài khoản đã được cung cấp để tiến hành chấm điểm. Chuyên gia cấp tỉnh có trong hội đồng được chọn sẽ nhận được thông báo trên hệ thống:

| Hồ sơ đánh giá phân hạng OCOP                                                                                         |  |
|----------------------------------------------------------------------------------------------------|--|
| Có hổ sơ mới bạn ơi !!!<br>Có hổ sơ xin tham gia đánh giá sản phẩm<br>OCOP cần xử lý. Mã hổ sơ: "HS-00078"<br>43 phút |  |

**Bước 7:** Chuyên gia cấp tỉnh truy cập vào tài khoản đã được cung cấp, trên thanh điều hướng truy cập vào *Quản lý đánh giá phân hạng*. Hệ thống hiển thị danh sách các hồ sơ:

| n                 |               |                                                    |              |            |             |                           |
|-------------------|---------------|----------------------------------------------------|--------------|------------|-------------|---------------------------|
| 2                 | Bơ Booth Lợ   | ạng Sơn - HS-00078                                 |              |            |             |                           |
|                   | Doanh nghiệp: | HTX Hải Yến                                        | Kỳ đánh giá: | 2024       | Trạng thái: | ĐANG ĐÁNH GIÁ CẤP HUYỆN   |
| 20                | Bộ sản phẩm:  | Rau, củ, quả, hạt tươi                             | Ngày gừi:    | 24/09/2024 | Đơn vị:     | Huyện Hữu Lũng            |
|                   | Khoai Tây C   | Chi Lăng - HS-00075                                |              |            |             |                           |
| $\langle \rangle$ | Doanh nghiệp: | Hợp tác xã Nông trang sinh thái Mẫu Sơn            | Kỳ đánh giá: | 2024       | Trạng thái: | HOÀN THÀNH CHẤM CẤP HUYỆN |
|                   | Bộ sản phẩm:  | Rau, củ, quả, hạt tươi                             | Ngày gửi:    | 21/09/2024 | Đơn vị:     | Huyện Cao Lộc             |
|                   | Ngũ gia bì -  | HS-00074                                           |              |            |             |                           |
| Hật ong           | Doanh nghiệp: | Hợp tác xã sản xuất kinh doanh tổng hợp xã Bắc Sơn | Kỳ đánh giá: | 2024       | Trạng thái: | ĐANG ĐÁNH GIÁ CẤP TÌNH    |
|                   | Bộ sản phẩm:  | Rau, củ, quả, hạt tươi                             | Ngày gửi:    | 21/09/2024 | Đơn vị:     | Huyện Cao Lộc             |
|                   | Trà hoa cúc   | c - HS-00073                                       |              |            |             |                           |
| E.                | Doanh nghiệp: | Hợp tác xã nông nghiệp Nam Hồng                    | Kỳ đánh giá: | 2024       | Trạng thái: | ĐANG ĐÁNH GIÁ CẤP HUYỆN   |
| Sec.              | Bộ sản phẩm:  | Rau, củ, quả, hạt tươi                             | Ngày gửi:    | 21/09/2024 | Đơn vị:     | Huyện Cao Lộc             |
| X                 | Gao nếp cái   | i hoa vàna - HS-00072                              |              |            |             |                           |
|                   |               |                                                    |              |            |             | 1-20/69 < 1 2 3 4 >       |

**Bước 8:** Chuyên gia cấp tỉnh chọn vào bản ghi có mã số là HS-00078 và trạng thái *Đang đánh giá cấp tỉnh* để tiến hành thực hiện chấm.

|    | Bơ Booth Lạ   |                        |              |            |             |                         |
|----|---------------|------------------------|--------------|------------|-------------|-------------------------|
|    | Doanh nghiệp: | HTX Hải Yến            | Kỳ đánh giá: | 2024       | Trạng thái: | ĐANG ĐÁNH GIÁ CẤP HUYỆN |
| 20 | Bộ sản phẩm:  | Rau, củ, quả, hạt tươi | Ngày gửi:    | 24/09/2024 | Đơn vị:     | Huyện Hữu Lũng          |

Bước 9: Chuyên gia cấp tỉnh sau khi chọn bản ghi, truy cập vào tab Đánh giá cấp

# *tỉnh*, chọn lệnh Sửa :

| SCOL | ing  |
|------|------|
|      | scor |

2

Đỗ Thị Hằng Nga

|                         |                      |                               | Hội đồng đá | nh giá            |         | Ngày đánh giá |                  |                        |
|-------------------------|----------------------|-------------------------------|-------------|-------------------|---------|---------------|------------------|------------------------|
| Mã hổ sơ                | Ngày gửi hồ sơ (*)   |                               | Hội đồng h  | uyện Hữu Lùng     | ~       | 25/09/2024    |                  |                        |
| HS-00080                | 24/09/2024           | 8                             |             |                   |         |               |                  | A concernation         |
| Chủ thể sản xuất (*)    |                      |                               |             | Diem trung binh   | Điệm c  | ao nhát       | Diem the         | ap nhát                |
| HTX Hải Yến             |                      | ~                             |             | =                 |         | -             |                  |                        |
| Sản phẩm xét duyệt (*)  |                      | 0 thành viên đã chấm điểm Thà |             | Thành viên        |         | Thành viên    |                  |                        |
| Bơ Booth Lạng Sơn       |                      | ~                             |             |                   |         |               | Xem so sán       | h chěnh lệch điểm chấr |
| Bộ sản phẩm (*)         |                      |                               | STT         | Thành viên        | Vai trò |               | Trạng thái chấm  | Điểm chấm              |
| Rau, củ, quả, hạt tươi  |                      | ×                             | 1           | Bùi Trung Hiếu    |         |               | Dang thực hiện   | 0                      |
| Lần đăng kủ đánh giá    |                      |                               | 2           | 2 Đỗ Thị Hằng Nga |         |               | Dang thực hiện 0 | 0                      |
| 🖲 Lần đầu 🔵 Năng hạng 🌔 | 🔵 Đánh giả lại       |                               | 3           | Võ Hoài Lâm       |         |               | Dang thực hiện   | 0                      |
| Kỳ đánh giá             | Đơn vị tiếp nhận (*) |                               |             |                   |         |               |                  |                        |
| 2024                    | ✓ Huyện Hữu Lũng     | ~                             |             |                   |         |               |                  |                        |
| Trana thái              |                      |                               |             |                   |         |               |                  |                        |
| ĐẠNG ĐÁNH GIẢ CẤP TÌNH  |                      |                               |             |                   |         |               |                  |                        |
| ×Đóng                   |                      |                               |             |                   |         |               | 0 lệnh khả thi 🗸 | © Xem lịch sử          |

Hệ thống chuyển sang phiếu chấm điểm của chuyên gia đó (ví dụ: phiếu chấm điểm của chuyên gia Đỗ Thị Hằng Nga) :

Đang thực hiện

Thực hiện đánh giá: Đỗ Thị Hằng Nga

| Tiêu chí                                                                                                    | Đính kèm hổ sơ | Thang điểm | Điểm chấm | Tổng điểm 0       |
|----------------------------------------------------------------------------------------------------|----------------|------------|-----------|-------------------|
| A. SẢN PHẨM VÀ SỮC MẠNH CỦA CỘNG ĐỔNG                                                                                                    |                | 40         |           | Ý kiến            |
| 1. TỔ CHỨC SẢN XUẤT                                                                                                    |                | 18         |           | Nhập ý kiến       |
| 10. Nguồn gốc sản phẩm<br>Yiêu cầu: 100% sản phẩm được trồng trên địa bàn cấp tình                                                                                                    |                | 5          |           |                   |
| 1a.1. Sàn phẩm được trống trên địa bàn cấp xã dưới 50%                                                                                                    |                | 1          |           |                   |
| 1a.2. Sản phẩm được trống trên địa bàn cấp xã từ 50% đến dưới 75%                                                                                                    |                | 3          |           |                   |
| 1a.3. Sản phẩm được trồng trên địa bàn cấp xã từ 75% đến 100%                                                                                                    |                | 5          |           |                   |
| 1b. Gia tăng giá trị                                                                                                    |                | 3          |           |                   |
| 🔘 1b.1. Sơ chế (rừa, làm sạch, phân loại, đóng gói) thủ công                                                                                                    |                | Ť          |           |                   |
| 1b.2. Ứng dụng máy móc trong sơ chế, đóng gói sản phẩm                                                                                                    |                | 2          |           |                   |
| tb.3. Ứng dụng công nghệ tiên tiến trong sơ chế, bào quân (nằng cao chất<br>Urợng sản phẩm/kéo dài thời gian bàn quản và giữ chất lượng ổn định trong<br>quá trình bào quản)                        |                | 3          |           |                   |
| 1c. Năng lực sản xuất đáp ứng yêu cầu phản phối<br>(Khả năng sản xuất đáp ứng nhu cầu về số lựcng/quy mô của thị trường, so sánh với quy mô<br>trung bình ở cùng đối tượng sản xuất tại dịa phương) | =              | 3          |           |                   |
| 🔿 tạt Cá năng lực quụ mà càn vuất mức đã nhà                                                                                                    |                |            |           |                   |
| Đóng                                                                                                    |                |            |           | 🛠 Gùi kết quả 🗄 🗈 |

**Bước 11 :** Chuyên gia cấp tỉnh tiến hành chấm điểm hồ sơ yêu cầu phê duyệt. Chuyên gia cấp tỉnh có thể thực hiện xem minh chứng mà doanh nghiệp đính kèm cho từng tiêu chí chấm, xem thang điểm tối đa của từng tiêu chí, điểm chấm của cá nhân và tổng điểm tính đến thời điểm chấm.

Ví dụ:

| hiện đánh giá: Đỗ Thị Hằng Nga                                                                                                    |                |            |             | ×           |
|----------------------------------------------------------------------------------------------------|----------------|------------|-------------|-------------|
| Tiêu chí                                                                                                    | Đính kèm hổ sơ | Thang điểm | Điểm chốm 5 | Tổng điểm 9 |
| SẢN PHẨM VÀ SỨC MẠNH CỦA CÔNG ĐÔNG                                                                                                    |                | 2 40       | 9           | Ý kiến      |
| 1. TỔ CHÚC SẢN XUẤT                                                                                                    | 1              | 18 3       | 9           | Nhập ý kiến |
| 1a. Nguồn gốc sản phẩm<br>Yêu cầu: 100% sản phẩm được trống trên địa bản cấp tính.                                                                                                    | •              | 4 5        | 5           |             |
| 1a.1. Sản phẩm được trồng trên địa bàn cấp xã dưới 50%                                                                                                    |                | 1          |             |             |
| 1a.2. Sản phẩm được trống trên địa bàn cấp xã từ 50% đến dưới 75%                                                                                                    |                | 3          |             |             |
| 8 1a.3. Sản phẩm được trồng trên địa bàn cấp xã từ 75% đến 100%                                                                                                    |                | 5          | 5           |             |
| 1b. Gia tăng giá trị                                                                                                    | 6              | 3          | 3           |             |
| 1b.1. Sơ chế (rữa, làm sạch, phân loại, đóng gói) thủ công                                                                                                    |                | 1          |             |             |
| <ul> <li>1b.2. Ứng dụng mày móc trong sơ chế, đóng gói sản phẩm</li> </ul>                                                                                                    |                | 2          |             |             |
| tb.3. Ứng dụng công nghệ tiên tiến trong sơ chế, bào quản (nông cao chất<br>Ø lượng sản phẩm/kéo dòi thời gian bản quản và giữ chất lượng ổn định trong<br>quả trình bào quản)                      |                | 3          | 3           |             |
| 1c. Năng lực sản xuất đáp ứng yêu cầu phản phối<br>(thủ năng sản xuất đáp ứng như cầu về số lặtng/quy mô của thị trường, so sánh với quy mô<br>trunn biến ở chan điệ trưởng vền xuất trừ đã nhưmn). |                | 3          | 1           |             |
|                                                                                                    |                |            |             |             |

| STT | Trường thông tin                                                    | Mô tả                                                                                                    |
|-----|---------------------------------------------------------------------|----------------------------------------------------------------------------------------------------|
| 1   | Hồ sơ                                                               | Hồ sơ đính kèm cho từng tiêu chỉ, chuyên gia cấp tỉnh<br>có thể nhìn thấy số lượng hồ sơ, xem chi tiết hồ sơ |
| 2   | Thang điểm cho tiêu chí<br>SẢN PHẨM VÀ SỨC<br>MẠNH CỦA CỘNG<br>ĐỒNG | Thang điểm cho tiêu chí SẢN PHẨM VÀ SỨC MẠNH<br>CỦA CỘNG ĐỒNG                                                |
| 3   | Thang điểm cho tiêu chí TÔ<br>CHỨC SẢN XUẤT                         | Thang điểm cho tiêu chí TỔ CHỨC SẢN XUẤT                                                                     |
| 4   | Thang điểm cho tiêu chí                                             | Thang điểm cho tiêu chí Nguồn gốc sản phẩm                                                                   |

|   | Nguồn gốc sản phẩm |                                       |
|---|--------------------|---------------------------------------|
| 5 | Điểm chấm          | Điểm chấm cho từng tiêu chí tương ứng |
| 6 | Tổng điểm          | Tổng điểm của các tiêu chí đã chấm    |
| 7 | Ý kiến             | Thêm ý kiến đánh giá                  |

**Bước 11 :** Chuyên gia cấp tỉnh sau khi chấm điểm các tiêu chí có thể lựa chọn các lệnh như sau:

- Lệnh ở màn hình form chấm điểm >> lệnh ở tab đánh giá cấp tỉnh để thực hiện Lưu điểm vừa chấm (không gửi kết quả). Trạng thái chấm điểm của chuyên gia vẫn hiển thị là *Đang chấm điểm*.
- Lênh ở màn hình form chấm điểm >> Xác nhận gửi kết quả
   >> lệnh ở tab đánh giá cấp tỉnh để thực hiện Gửi kết quả đánh

giá. Trạng thái chấm điểm của chuyên gia hiển thị là Đã chấm.

**Bước 12 :** Chủ tịch hội đồng cấp tỉnh sau khi tiếp nhận được kết quả đã chấm xong của các thành viên trong hội đồng sẽ được hiển thị lệnh *Hoàn tất* (đối với các hồ sơ thỏa mãn) hoặc yêu cầu đánh giá lại (đối với trường hợp 2 thành viên trong hội đồng có điểm chấm lệch nhau quá 10 điểm)

**Bước 13 :** Chủ tịch hội đồng cấp tỉnh sau khi tiếp nhận được kết quả đã chấm xong của các thành viên trong hội đồng sẽ được hiển thị các lệnh (tương ứng với các trạng thái điểm chấm):

- Lệnh gửi lên cấp trung ương (đối với trường hợp điểm trung bình của hồ sơ trên 90 điểm). Hồ sơ sẽ được chuyển tiếp lên cấp trung ương.
- Lệnh hoàn tất (đối với các hồ sơ có điểm TB dưới 90 điểm). Tổ giúp việc có thể thêm kết quả và truy cập vào hồ sơ sản phẩm để cập nhật lại thông tin OCOP & giấy chứng nhận.